# TEXAS A&M INTERNATIONAL UNIVERSITY GRADUATE SCHOOL #thenextstep

# ACCELERATED ONLINE GRADUATE PROGRAMS STUDENT HANDBOOK

# TABLE OF CONTENTS

| Welcome to Accelerated Online Programs at Texas A&M International University                                  | 1            |
|----------------------------------------------------------------------------------------------------|--------------|
| Accelerated Semesters in 7-week Format                                                                        |              |
| Degree Plans                                                                                                  | 1            |
| Important Dates and Deadlines                                                                                 | 1            |
| Academic Expectations                                                                                         |              |
| Part-Time vs Full-Time Students<br>Graduate Full-Time Schedule Example<br>Graduate Part-Time Schedule Example |              |
| TAMIU NetID.<br>Creating a TAMIU NetID.<br>Changing your NetID password.                                      | <b>2</b><br> |
| UCONNECT Portal                                                                                               |              |
| Accessing Your TAMIU Email                                                                                    |              |
| How to Register for Courses                                                                                   | 9            |
| How to Find Your Schedule                                                                                     | 14           |
| Making Changes to your Schedule<br>Dropping a Class.<br>Withdrawing from the University.                      |              |
| <b>Tuition and Billing</b><br>View your Bill and Make a Payment<br>Payment Deadline                           |              |
| <b>Financial Assistance</b> .<br>FAFSA<br>Financial Aid Awards                                                |              |
| Your Graduate Advisor                                                                                         |              |
| Textbook Information                                                                                          |              |
| Accessing Your Classes                                                                                        |              |
| Delaying your Start Date                                                                                      |              |
| Future Semester Registration                                                                                  |              |

# Welcome to Accelerated Online Graduate Programs at Texas A&M International University!

The purpose of this handbook is to assist online students in utilizing university resources that will help them succeed. Please refer to the <u>Student Handbook</u> published by the <u>Division of Student Success</u> in conjunction with the <u>Office of Student Conduct and Community</u> <u>Engagement</u> for a complete description of the rights and responsibilities of all students enrolled at TAMIU. In addition, please refer to the <u>Graduate Student Handbook</u> published by the <u>Graduate School</u> for important information governing graduate studies.

# **Accelerated Semesters in 7-Week Format**

TAMIU is pleased to offer accelerated options for select courses and programs by providing two 7-week accelerated semesters within each traditional semester. These semesters are referred to as Fall subterm 1, Fall subterm 2, Spring subterm 1, Spring subterm 2, Summer subterm 1, and Summer subterm 2. Students may enroll in up to two courses every subterm depending on course offerings or program. In addition, these subterms do not follow the normal academic calendar. Refer to the Subterm section of the academic calendar. You may find the official university's academic calendar online at <a href="https://www.tamiu.edu/academiccalendar/">https://www.tamiu.edu/academiccalendar/</a>

| Traditional Semester   | Fall                | Spring           | Summer           |
|------------------------|---------------------|------------------|------------------|
|                        | August to December  | January to May   | June to August   |
| Accelerated Semester 1 | Fall Subterm 1      | Spring Subterm 1 | Summer Subterm 1 |
|                        | August to October   | January to March | May to June      |
| Accelerated Semester 2 | Fall Subterm 2      | Spring Subterm 2 | Summer Subterm 2 |
|                        | October to December | March to May     | July to August   |

# **Degree Plans**

Individual degree plans have been created for each accelerated online program designed to maximize a student's time and guide them towards a specific completion date. Degree plans are easy to follow by giving corresponding information on course sequence and start dates depending on your semester of entry. All degree plans can be found online on our TAMIU Graduate School website: <a href="http://www.tamiu.edu/gradschool/degreeplans.shtml">http://www.tamiu.edu/gradschool/degreeplans.shtml</a>. To select your correct degree plan, you must know your program of choice, semester of entry (Fall, Spring, Summer), subterm (subterm 1 or subterm 2), and your chosen route type (Expedited or Standard). For assistance in finding your degree plan, please contact Graduate School at graduateschool@tamiu.edu or 956.326.3020.

#### **IMPORTANT INFORMATION:**

Please note that not following your degree plan as prescribed or becoming scholastically deficient will result in extending your completion date. Should a student wish to register for a course out of sequence or need advising, program advisor contact information is located within each plan.

# **Important Dates and Deadlines**

Accelerated online programs follow a different deadline calendar than the traditional long semesters because the length of the subterm is 7 weeks. Deadlines for application, documents, registration, payment, and drop/withdrawal are posted in the Graduate School's website: <a href="http://www.tamiu.edu/gradschool">http://www.tamiu.edu/gradschool</a>

# **Academic Expectations**

Academic expectations and demands are higher for graduate-level students than undergraduates. For example, graduate students are required to maintain an overall grade point average of a 3.00 and cannot graduate with more than one "C," any "D's," or any "F's" in their academic career. Because of this difference in academic regulations, we encourage our graduate students to become familiar with the university's academic regulations and policies for graduate students available via our published <u>Graduate Student Handbook</u>. You can find more information in the university's <u>catalog</u>.

# Part-Time vs Full-Time Students

The university's catalog defines part-time and full-time enrollment depending on the student's level (Undergraduate or Graduate).

Graduate Part-Time: Enrolled in 3 semester credit hours in a traditional academic semester Graduate Full-Time: Enrolled in 6 semester credit hours in a traditional academic semester

# **TAMIU NetID**

Your TAMIU NetID is your key to access your student records at TAMIU. Use your TAMIU NetID to access your Dusty Email, Blackboard for your online courses, review and adjust your schedule, make payments, and register. All this can be done through a single point of access called UCONNECT.

#### **Creating a TAMIU NetID**

Creating your TAMIU NetID is simple. Follow the steps to create your official TAMIU student email account. Your TAMIU NetID will consist of the first part of your email account before the "@" sign. For example, if your student email is *graduatedustdevil@dusty.tamiu.edu*, then your TAMIU NetID will only be *graduatedustdevil*.

1. After you are admitted to a program at TAMIU, go to <a href="https://dusty.tamiu.edu">https://dusty.tamiu.edu</a>, and click on "Account Setup."

| @mail for life                                                                                                    |
|----------------------------------------------------------------------------------------------------|
| Log On Here                                                                                                    |
| TAMIU is proud to offer Email for Life. Email for Life is powered by Microsoft Office 365. Some of the<br>features include:                                                                       |
| Use of popular web versions of applications like Word, Excel and PowerPoint     Email with 50 GB mailbox and calendar features of Outlook                                                         |
| <ul> <li>Arcess to OneDrive with 1 TB of storage</li> <li>Office 365 enables you to collaborate with others by sharing your documents from your OneDrive or by using instant messaging</li> </ul> |
| Select the Log On Here button to check your email or choose one of the options below. For assistance contact the OIT Helpdesk at 956-326-2310.                                                    |
| Account Setup                                                                                                    |
| Account Transition                                                                                                    |
| Password Management                                                                                                    |
| <sup>&gt;</sup> Help                                                                                                    |
| ▼ Server Status                                                                                                    |
| Online                                                                                                    |
| If you experience difficulty please call OIT at (956) 326-2310.                                                                                                    |

TAMIU Accelerated Online Graduate Programs Student Handbook

2. Click on "Create your student email"

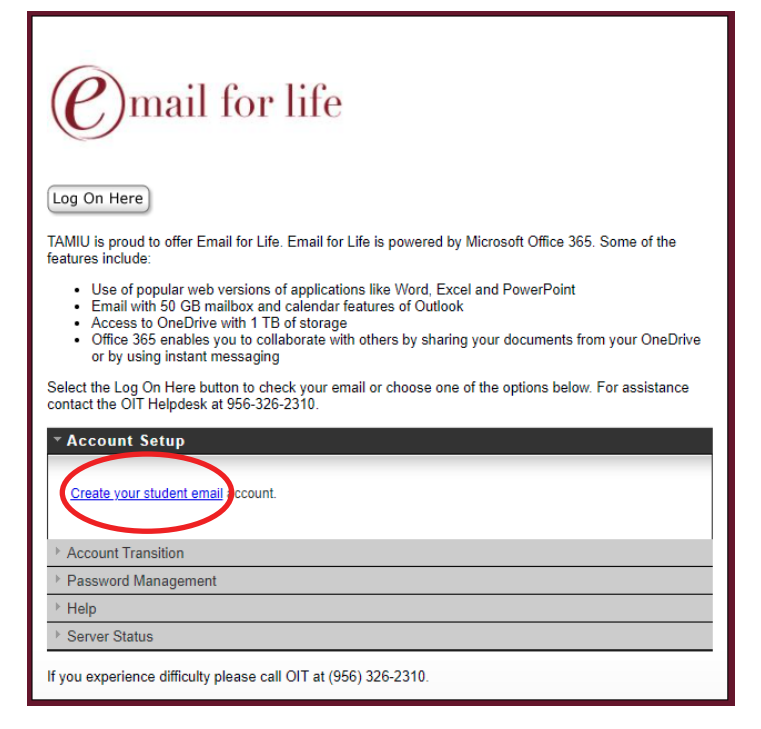

3. You will need to enter your TAMIU ID number, which has been provided to you in all admission communications and begins with an "A," and your date of birth in the following format: MM/DD/YYYY

| TAMU<br>Texas A&M International University                                                                                                    |  |
|----------------------------------------------------------------------------------------------------|--|
| Account Setup - Validate Identity                                                                                                    |  |
| The following information is needed to validate your identity and create your account.          TAMIU ID:       A00         Birth Date:       03/24 |  |

4. Click on the "I'm not a robot" check box and follow the instructions, and click "Next"

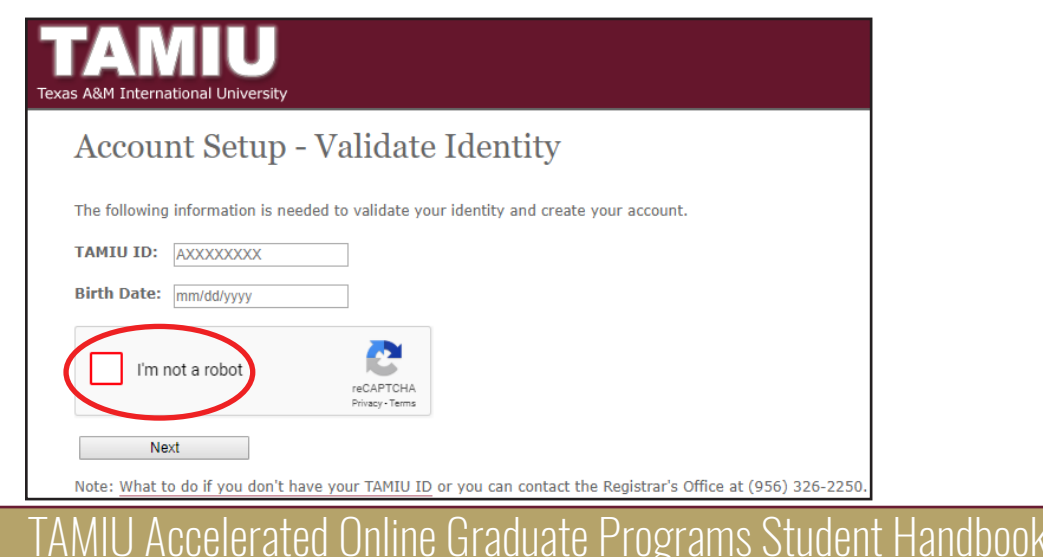

5. Complete the Account Setup by providing information required\*

| TExas A&M International University                                                                    |
|----------------------------------------------------------------------------------------------------|
| Account Setup - Account Name                                                                          |
| Please select an email address you would like, type a password and press the Next button to continue. |
| Your Full Name is:                                                                                    |
| Email ID: @dusty.tamiu.edu                                                                            |
| New Password:                                                                                         |
| Retype Password:                                                                                      |
| Back Next                                                                                             |
| See the special considerations about valid passwords.                                                 |

#### **Password Rules:**

- Password should not contain a significant portion of your TAMIU account, last name, first name or full name.
- Password should be at least sixteen characters in length
  Password must contain characters from 3 of the following 4 categories:
  English uppercase characters (A through Z)
  English lowercase characters (a through z)
  Base 10 digits (O through 9)

- Non-Alphabetic characters (for example, !, \$,#,%)
- 6. Click "Next"
- 7. Set up your Security Questions

| TExas A&M Inte | ernational University           |                                |           |
|----------------|---------------------------------|--------------------------------|-----------|
| Acco           | unt Setup - Sec                 | urity Que                      | stions    |
| Please sel     | ect three security questions an | <del>d answer th</del> em to c | continue. |
| **             | Question                        |                                | Answex    |
| 1 Select       | a question.                     | •                              |           |
| 2 Select       | a question.                     | •                              |           |
| 3 Select       | a question.                     | •                              |           |
|                | Back Next                       |                                |           |

8. Click "Next"

9. Congratulations! Your NetID and official student email account have been created.

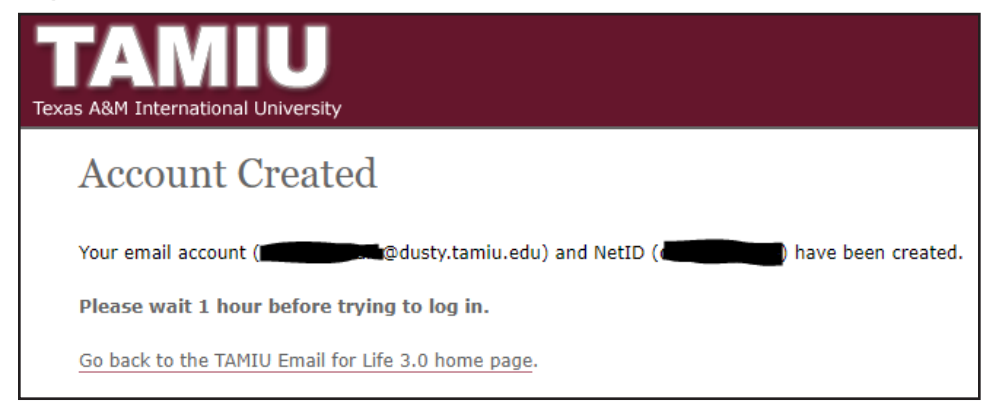

#### **IMPORTANT INFORMATION:**

All official communications from the university to students are sent to the TAMIU student's email account. It is your responsibility to activate your student email account and check the email account on a regular basis. Failure to keep up with tamiu email is not an excuse for being unaware of announcements, deadlines, or other pertinent information sent to students.

#### **Changing your NetID password**

If you have forgotten your password, follow these steps to change/reset your password:

1. Go to www.tamiu.edu, and click on "Uconnect" on the navigation bar

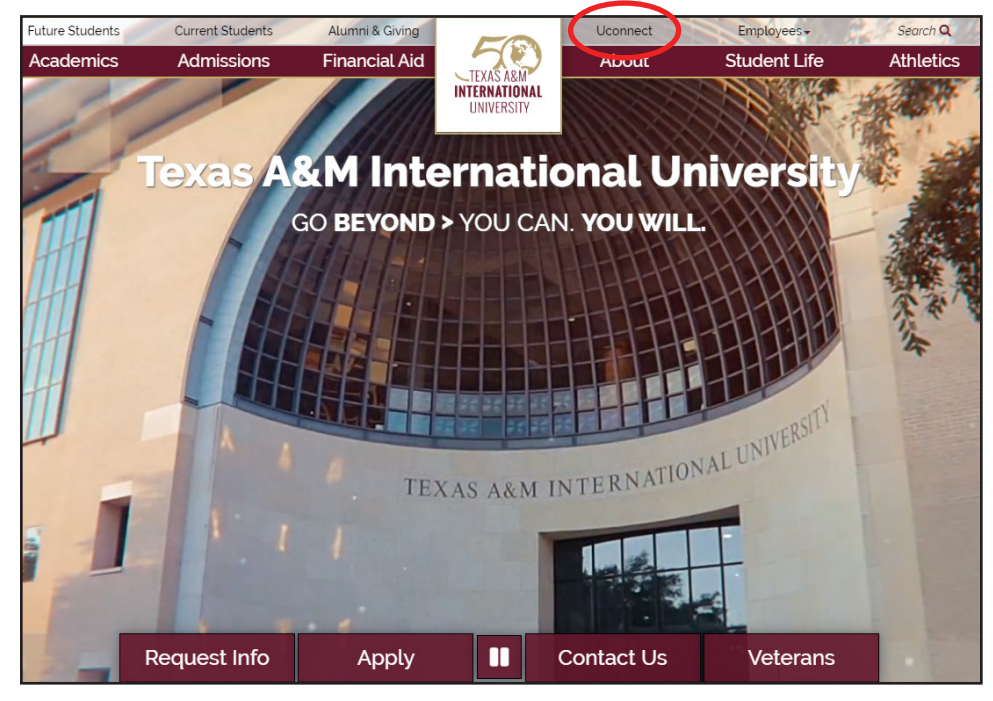

2. Scroll to the bottom of the page and click on "Login Issues? Click Here"

| 1 Mark                                                                               | UNIVER                                                                                                    | SITY                                                                                                    |
|--------------------------------------------------------------------------------------|----------------------------------------------------------------------------------------------------|----------------------------------------------------------------------------------------------------|
|                                                                                      | Sign                                                                                                    | in                                                                                                    |
| Useman                                                                               | ne                                                                                                    |                                                                                                    |
| Passwor                                                                              | rd                                                                                                    |                                                                                                    |
|                                                                                      | Sign in                                                                                                    |                                                                                                    |
| ogin Issue                                                                           | es? Click Here                                                                                                    |                                                                                                    |
| ogin Issue<br>Jse of this s<br>he following                                          | es? Click Here                                                                                                    | acknowledgement of                                                                                                    |
| Jse of this s<br>he following<br>• Unau<br>• All us<br>• Misus<br>• Users<br>• othen | es? Click Here<br>system constitutes<br>g:<br>httprized use is strictly<br>sage is subject to secu<br>se is subject to criminia<br>s have no expectation<br>wise provided by appl | acknowledgement of<br>prohibited.<br>inty monitoring and testing<br>il prosecution.<br>of privacy except as<br>isable privacy laws. |

3. Click on "Forgot your NetID password"

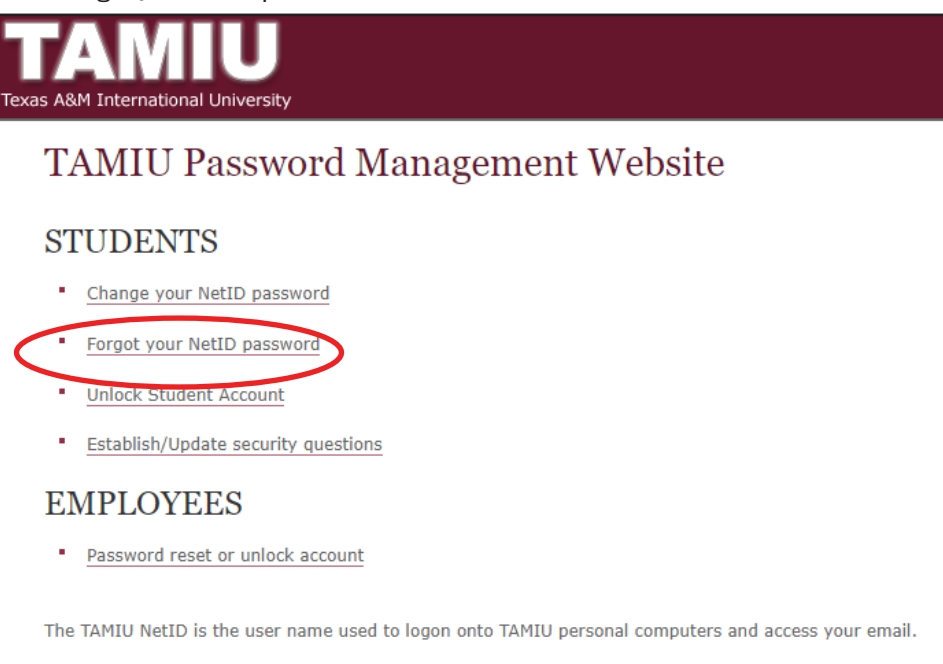

4. Follow the instructions for Password Reset process

| TAMIU<br>Texas A&M International Uni | Versity                              |
|--------------------------------------|--------------------------------------|
| Password R                           | leset                                |
| Please fill out the fields           | below and click the Continue button. |
| NetID:                               |                                      |
| New Password:                        |                                      |
| Retype Password:                     |                                      |
| I'm not a robot                      | reCAPTCHA<br>Privacy - Terms         |
| Continue                             | ]                                    |
| See the password creat               | ion guidelines.                      |

#### Accessing Your TAMIU Email

# Monitor your TAMIU email often

All official communications from the University to students are sent through the TAMIU student's email account. It is your responsibility to activate your student email account and check the email account on a regular basis. Failure to keep up with TAMIU email is not an excuse for being unaware of announcements, deadlines, or other pertinent information sent to students.

- 1. Go to https://dusty.tamiu.edu
- 2. Click on the "Log On Here" icon

| @mail for life                                                                                                    |
|----------------------------------------------------------------------------------------------------|
| Log On Here<br>TAMICs sproud to offer Email for Life. Email for Life is powered by Microsoft Office 365. Some of the<br>feature include                                                                                                    |
| Use of popular web versions of applications like Word, Excel and PowerPoint     Email with 50 GB mailbox and calendar features of Outlook     Access to OneDrive with 1 TB of storage     Office 365 enables you to collaborate with others by sharing your documents from your OneDrive     or by using instant messaging     Select the Log On Here button to check your email or choose one of the options below. For assistance     contact the OIT Helpdesk at 956-326-2310. |
| ▹ Account Setup                                                                                                    |
| Account Transition                                                                                                    |
| ➢ Password Management                                                                                                    |
| > Help                                                                                                    |
| * Server Status                                                                                                    |
| If you experience difficulty please call OIT at (956) 326-2310.                                                                                                    |

3. Sign in with your dusty email account (i.e. graduatedustdevil@dusty.tamiu.edu) and password

|   | TEXAS A&M INTERNATIONAL UNIVERSITY                                                                                                    |
|---|----------------------------------------------------------------------------------------------------|
|   | Sign in with your TAMIU email address<br>Example: student@dusty.tamiu.edu                                                                                                    |
| 1 | TAMIU Email Address                                                                                                    |
|   | Rassword                                                                                                    |
|   | Sign in<br>In accordance with Texas Government Code § 2203.004<br>(Requirement to use State Property for State Purposes),<br>this computer system and all data herein are official<br>State of Texas resources and as such are to only be<br>used for authorized purposes by authorized users. |
|   | Use for any other purpose may result in<br>administrative/disciplinary actions or criminal<br>prosecution against the user.                                                                                                    |
|   | Usage is subject to monitoring and security testing.<br>The user should have no expectation of privacy except<br>as otherwise provided by applicable privacy laws.                                                                                                    |

# **UCONNECT Portal**

UCONNECT is your home base for all of your student information. Log into your account with your NetID and password at <u>uconnect.tamiu.edu</u> in order to:

- Register for classes
- View schedule
- View grades and request transcripts
  Submit credit card payments

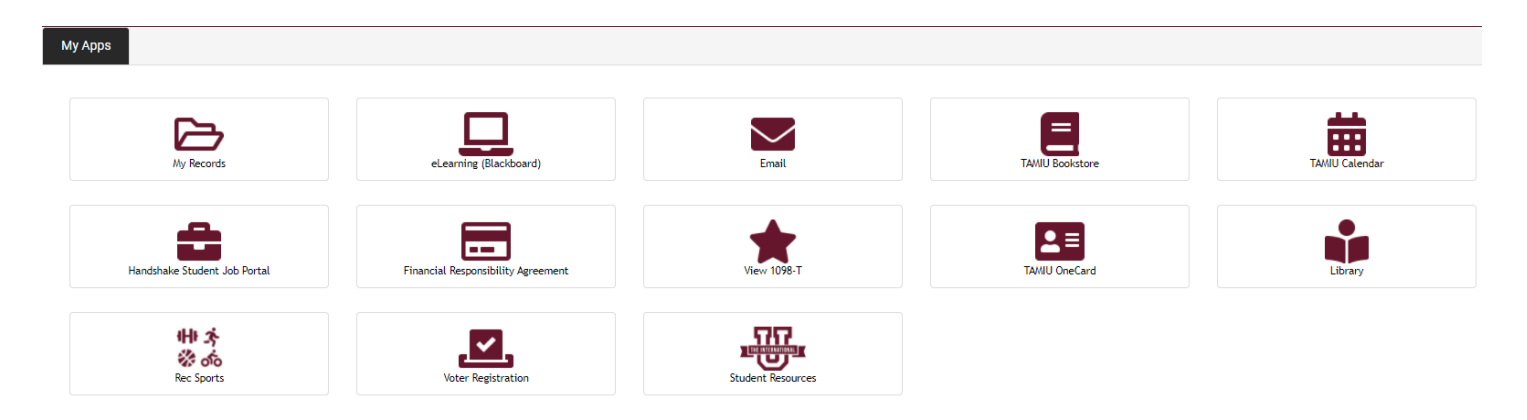

# How to Register for Courses

#### **IMPORTANT INFORMATION:**

Registration begins by clearing your Holds, including the Financial Responsibility Agreement. This hold is placed on all students, and reactivated every semester as a reminder to students that registration comes with the responsibility of paying tuition and fees by the deadline posted in our academic calendar and enforced by our Bursar's Office (<u>https://www.tamiu.edu/comptroller/bursar.shtml</u>). You may review and accept this financial agreement policy in the link below:

https://info.tamiu.edu/financialresponsibility/

Once you have cleared your holds, you may proceed with registration.

1. Go to www.tamiu.edu, and click on "Uconnect" on the navigation bar.

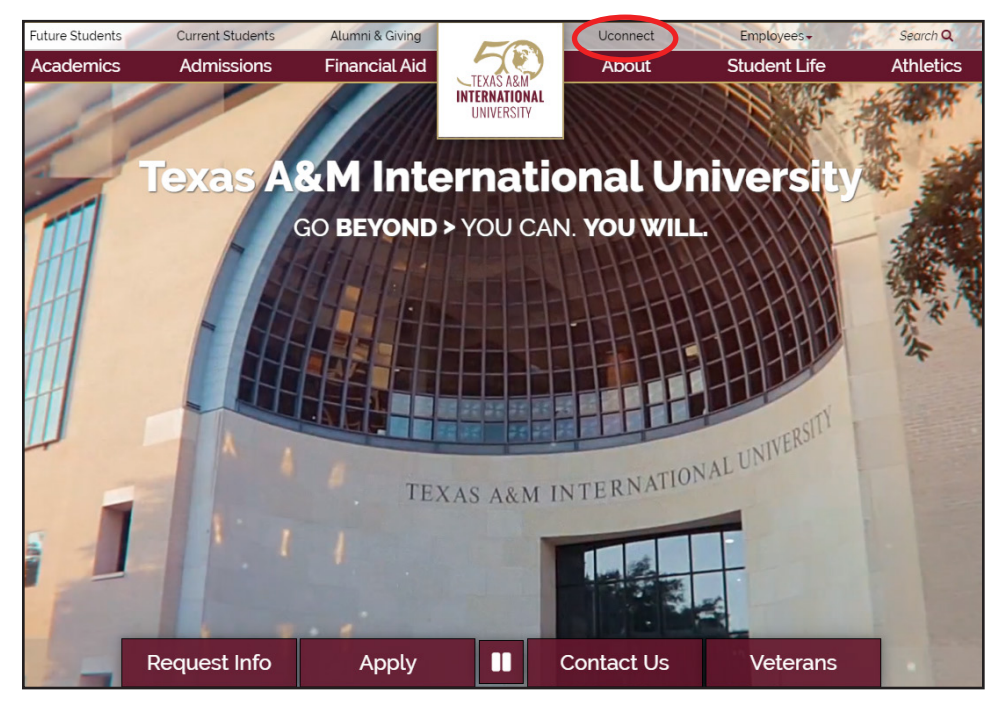

2. Log into your student portal using your NetID and Password

| UNIVERSITY                                               |
|----------------------------------------------------------|
| Sign in                                                  |
| Signin                                                   |
| mame                                                     |
|                                                          |
| sword                                                    |
| Sword                                                    |
|                                                          |
| Sian in                                                  |
|                                                          |
| Issues? Click Here                                       |
|                                                          |
| this system constitutes acknowledgement of<br>owing:     |
| Unauthorized use is strictly prohibited.                 |
| All usage is subject to security monitoring and testing. |
| Users have no expectation of privacy except as           |
| otherwise provided by applicable privacy laws.           |
|                                                          |
| ersity rule, Acceptable Use (29.01.03.L0.01), provides   |
|                                                          |

3. Click on the "My Records" icon. This will take you to your student dashboard.

| Му Аррз                      |                                    |                   |                 |                |
|------------------------------|------------------------------------|-------------------|-----------------|----------------|
|                              |                                    |                   |                 |                |
| Ny Records                   | eLearning (Blackboard)             | Email             | TAMIU Bookstore | TAMIU Calendar |
| Handshake Student Job Portal | Financial Responsibility Agreement | View 1098-T       | TAVIU OneCard   | Library        |
| ዘት አ<br>ሯ ላይ<br>Rec Sports   | Voter Registration                 | Student Resources |                 |                |

4. Click on "Registration."

| HI         Velcome to your Student Services homepage! This is your one-stop page to navigate to any of the areas below:         • Personal Information         • Academic Records         • Degree Works         • Registration         • Financial Aid         • Pay My Bill         Back to Lecomet         Information, please contact the appropriate office below:         Office of the Inviscing Registrar (- (956) 326-2250 - registrar@tamu.edu         Office of the Inviscing Registrar (- (956) 326-2250 - registrar@tamu.edu                                                                                                    |                                                                                                    | * | ٩ |
|----------------------------------------------------------------------------------------------------|----------------------------------------------------------------------------------------------------|---|---|
| Hut         Welcome to your Student Services homepage! This is your one-stop page to navigate to any of the areas below:         • Personal Information         • Academic Records         • DegreeWorks         • Registration         • Financial Aid         • Pay My Bill         Back to Uconnect         In subjoint         • Registration         • Registration         • Registrat |                                                                                                    |   |   |
| Hi<br>Welcome to your Student Services homepage! This is your one-stop page to navigate to any of the areas below:<br>Personal Information<br>Academic Records<br>DegreeWorks<br>Registration<br>Financial Aid<br>Pay My Bill<br>Back to Uconnect<br>Information questions, please contact the appropriate office below:<br>Office of the University Registrar – (956) 326-2250 – registrar@tamiu.edu                                                                                                    | My Records                                                                                                    |   |   |
| Business Office - (956) 326-2225 - Initiaticalate@atinu.edu<br>Business Office - (956) 326-2140 - businessoffice@tamiu.edu                                                                                                    | Hi<br>Welcome to your Student Services homepage! This is your one-stop page to navigate to any of the areas below:<br>Personal Information<br>Academic Records<br>DegreeWorks<br>Registration<br>Financial Aid<br>Pay My Bill<br>Back to Uconnect<br>If you should have by questions, please contact the appropriate office below:<br>Office of the University Registrar – (956) 326-2250 – registrar@tamiu.edu<br>Office of Financial Aid - (956) 326-2250 – registrar@tamiu.edu<br>Office of Financial Aid - (956) 326-2250 – registrar@tamiu.edu<br>Business Office - (956) 326-2140 – businessoffice@tamiu.edu<br>Business Office - (956) 326-2140 – businessoffice@tamiu.edu |   |   |

5. Click on "+Add Course" on the Scheduler to search for the courses that you are wishing to enroll in. Remember to review your degree plan, contact your advisor for guidance.

| O Plan Schedule    | ि; Shopping Cart (0)         | m Current Schedule (0)                        | @ Help                                      | 🕞 Sign out  |
|--------------------|------------------------------|-----------------------------------------------|---------------------------------------------|-------------|
|                    |                              | TAMI                                          | <b>U</b><br>ER                              |             |
| Term               | Fall 2021                    | Course Status                                 | Open Classes Only                           | Change      |
| Parts of Term      | All Parts of Term Selec      | Change Levels                                 | All Levels Selected                         | Change      |
|                    |                              | ID:                                           |                                             |             |
| Instru             | ctions: Add desired courses  | s and breaks and click Generate Schedules but | ton!                                        |             |
| Courses            |                              | + Add Course Breaks                           |                                             | + Add Break |
| Add the courses yo | u wish to take for the upcor | Add times du                                  | ring the day you do not wish to take classe | 3.          |
| Schedules          |                              |                                               | 🛗 Viet                                      | v Schedules |
| C Generate Schedul | es                           |                                               |                                             |             |
| 🗗 Compare 🚺        | Select at least two schedul  | es to compare side by side                    |                                             |             |

6. Select the "Subject" & "Course" of the class you wish to add, then click "+Add Course." Do this for each course you are planning to register for in the semester.

|   | 🕑 Plan Schedule                                                                                                | 🐂 Shopping Cart (0)                                                                                                    | ₩ Current Schedule (0)                                                                                                    | ⑦ Help   ☞ Sign out                  |
|---|----------------------------------------------------------------------------------------------------|----------------------------------------------------------------------------------------------------|----------------------------------------------------------------------------------------------------|--------------------------------------|
| Α | dd Course                                                                                                    | es for Fall 20                                                                                                    | 021                                                                                                    |                                      |
|   | Subject Instr                                                                                                  | uctor Attribute                                                                                                    | CRN Learning<br>Communities                                                                                                    | Courses                              |
|   | C                                                                                                    | Subject BA - Busin                                                                                                    | ess Administration                                                                                                    | Choose a Course and click Add Course |
|   | Business Adr<br>A study of the<br>business in a<br>sociocultural<br>national envir<br>organizations<br>course. | Course 5320 Glob<br>ninistration 5320 - Global<br>e domestic and foreign pe<br>diverse and interdepende<br>diversity; ethical issues; p<br>ronmental issues; and the<br>s. Written and oral present | eal Environments of Bus<br>Environments of Bus<br>respectives that form the context for<br>ent world. Topical coverage includes:<br>political, legal and regulatory issues;<br>impact of demographic diversity on<br>ations are integral components of this |                                      |
|   | < Back                                                                                                    |                                                                                                    | + Add Course                                                                                                    |                                      |

# TAMIU Accelerated Online Graduate Programs Student Handbook

7. The courses you added will appear on the right-hand side.

|   | O Plan Schedule             | 🏹 Shop                      | ping Cart (0)                     | 🛗 Current Scl                     | hedule (0)                                    |      | ⑦ Hel                                    | o 🕞 Sign out |
|---|-----------------------------|-----------------------------|-----------------------------------|-----------------------------------|-----------------------------------------------|------|------------------------------------------|--------------|
| A | dd Course                   | es for                      | Fall 20                           | )21                               |                                               |      |                                          |              |
|   | Subject Inst                | ructor                      | Attribute                         | CRN                               | Learning<br>Communities                       |      | Courses                                  |              |
|   |                             | Subject                     | BA - Busir                        | ness Administra                   | tion                                          | •    | 3 CRIJ 5300<br>Found in Criminal Justice | 8            |
|   |                             | Course                      | 5203 Con                          | cepts in MGT ar                   | nd MKT                                        | •    | BA 5203<br>Concepts in MGT and MKT       | 9            |
|   | Business Ad                 | ministratio                 | n 5203 - Conce                    | pts in MGT and I                  | мкт                                           |      |                                          |              |
|   | This course<br>for admissio | provides the<br>n to the ME | e foundation in<br>3A program. Gr | Management a<br>rading for the co | nd Marketing necessa<br>urse is on P/F basis. | ry   |                                          |              |
|   | Back                        |                             |                                   |                                   | + Add Co                                      | urse |                                          |              |
|   |                             |                             |                                   |                                   |                                               |      |                                          |              |

8. When finished adding all the desired courses, click on "Plan Schedule" on the top-left.

| Instructor      | Attribute        | CRN            | Learning                | Courses                                     |
|-----------------|------------------|----------------|-------------------------|---------------------------------------------|
| Subject         | BA - Busir       | ness Administr | ation                   | CRIJ 5300<br>Found in Criminal Justice      |
| Course          | 5203 Con         | cepts in MGT a | and MKT                 | BA 5203<br>Concepts in MGT and MKT          |
| Course          | 5203 Con         | cepts in MGT a | and MKT 👻               | <ul> <li>Concepts in MGT and MKT</li> </ul> |
| Administratio   | on 5203 - Conce  | pts in MGT and | MKT                     |                                             |
| rse provides tl | he foundation in | Management a   | and Marketing necessary |                                             |

9. Your selected courses will now be under "Courses" on the TAMIU Scheduler homepage. Click on "Generate Schedules." Select the view that suits you best and click on "View."

You can also filter graduate courses by sub-term by activating the "Parts of Term" filter.

Note: The courses are listed by Course Number, Course Subject, and Section. The first number of the Section indicates the Subterm that the course is being offered. For example, if the course section begins with a "6," it means the course is offered Subterm I. If the course section begins with a "7," it means the course is offered for Subterm II. It is imperative that you follow your degree plan and advisor's suggestions to stay on track.

| O Plan Schedule                                                                                              | 🐂 Shopping Cart (0)       | m Current Schedule                                                                                                    | (0)                                              |                                           | 🕑 Help            | 🕩 Sign out |
|----------------------------------------------------------------------------------------------------|---------------------------|----------------------------------------------------------------------------------------------------|--------------------------------------------------|-------------------------------------------|-------------------|------------|
|                                                                                                    |                           | $\subset^2$                                                                                                    | <b>EAMI</b><br>Sch <b>edu</b> l                  | U<br>ER                                   |                   |            |
| Term                                                                                                    | Fall 2021                 |                                                                                                    | Course Status                                    | Open Classes Only                         |                   | Change     |
| Parts of Term                                                                                                | All Parts of Term Sele    | Change                                                                                                    | e Levels                                         | All Levels Selected                       |                   | Change     |
| Instruct<br>Courses<br>Select All<br>BA 5203<br>Concepts in MGT and N<br>CRIJ 5300<br>CRIJ 5300<br>Schedules | tions: Add desired course | es and break and click<br>+ Add Course<br>©<br>Options () () ()<br>Options () () ()<br>() ()<br>() () ()<br>() () () ()<br>() () ()<br>() () () ()<br>() () () ()<br>() () () ()<br>() () () ()<br>() () () ()<br>() () () () ()<br>() () () () ()<br>() () () () ()<br>() () () () () ()<br>() () () () () ()<br>() () () () () () ()<br>() () () () () () () () () () () () () ( | Generate Schedules but<br>Breaks<br>Add times du | ton!<br>ring the day you do not wish to t | *<br>ake classes. | Add Break  |
| Cenerate Schedule                                                                                            | s 🖂 Shuffle               |                                                                                                    |                                                  |                                           |                   |            |
| Generated 2 Schedu                                                                                           | les                       |                                                                                                    |                                                  |                                           |                   | ×          |
| Convare 🚯 S                                                                                                  | elect at least two schedu | les to compare side by                                                                                                    | side                                             |                                           |                   |            |
| View 1 🔍 🗆 5                                                                                                 | 5203-BA-780, 5300-CRIJ-(  | 581                                                                                                    |                                                  |                                           |                   |            |
| View 2 🝳 🗆 5                                                                                                 | 5203-BA-780, 5300-CRIJ-(  | 680                                                                                                    |                                                  |                                           |                   |            |

10. Click on "Send to Shopping Cart"

| Pote   | Potential Schedule for Fall 2021 |             |               |             |                |            |          |                      |          |              |  |
|--------|----------------------------------|-------------|---------------|-------------|----------------|------------|----------|----------------------|----------|--------------|--|
| < Back | Print                            | 🖂 Email     | 📜 Send t      | to Shopping | g Cart         |            |          | 🖤 🖂 Shuffle          | G Schedu | ule 2 of 2 🔊 |  |
|        |                                  |             |               |             | ID:            |            |          |                      |          |              |  |
| You an | re viewing a poten               | tial schedu | le only and y | you must s  | till register. |            |          |                      |          | ×            |  |
|        | Status                           | CRN #       | Subject       | Course      | Section        | Seats Open | Waitlist | Day(s) & Location(s) | Campus   | Credits      |  |
| 80     | Not Enrolle                      | d 10095     | BA            | 5203        | 780            | 29         | 0        | ONLINE ONLINE        | Main     | 2            |  |
| Sec    | ction Attributes: 7              | Week - 2nd  | d Sub-term, ( | Online Cou  | rse            |            |          |                      |          |              |  |
| 8      | Not Enrolle                      | d 10840     | CRIJ          | 5300        | 680            | 2          | 0        | ONLINE ONLINE        | Main     | 3            |  |

11. Select the "Register" button on the upper right-hand of the page to officially register for courses and click on "Continue when asked to confirm you registration.

| O Plan | Schedule | 🐂 Shopping Cart (2) | 🛗 Curre | ent Schedule (0) |                         | ⑦ Help            | 🕩 Sign out |
|--------|----------|---------------------|---------|------------------|-------------------------|-------------------|------------|
| Shopp  | oing C   | art for Fall :      | 2021    |                  | 🖂 Email 🖉 Edit C        | Cart 🕒 Print      | Register   |
|        | CRN #    | Section             | Subject | Course           | Instructor              | Day(s) & Location | n(s)       |
| 0      | 10095    | 780                 | BA      | 5203             | Aguirre-Milling, Homero | ONLINE ONLIN      | IE         |
| 0      | 10840    | 680                 | CRIJ    | 5300             | Carey, Marcus T         | ONLINE ONLIN      | IE         |

|           | IMPORTANT INFORMATION:                                                                                                    |
|-----------|----------------------------------------------------------------------------------------------------|
| Pre-requi | You will recieve a pop-up notification if registration was successful. Alternatively, closed course sections, site errors, or student holds will prevent complete registration. If you experience any registration difficulties, please contact TAMIU Graduate School at 956.326.3020 Or email graduateschool@tamiu.edu so that we may best direct you. |

# How to Find Your Schedule

1. Go to www.tamiu.edu, and click on "Uconnect" on the navigation bar

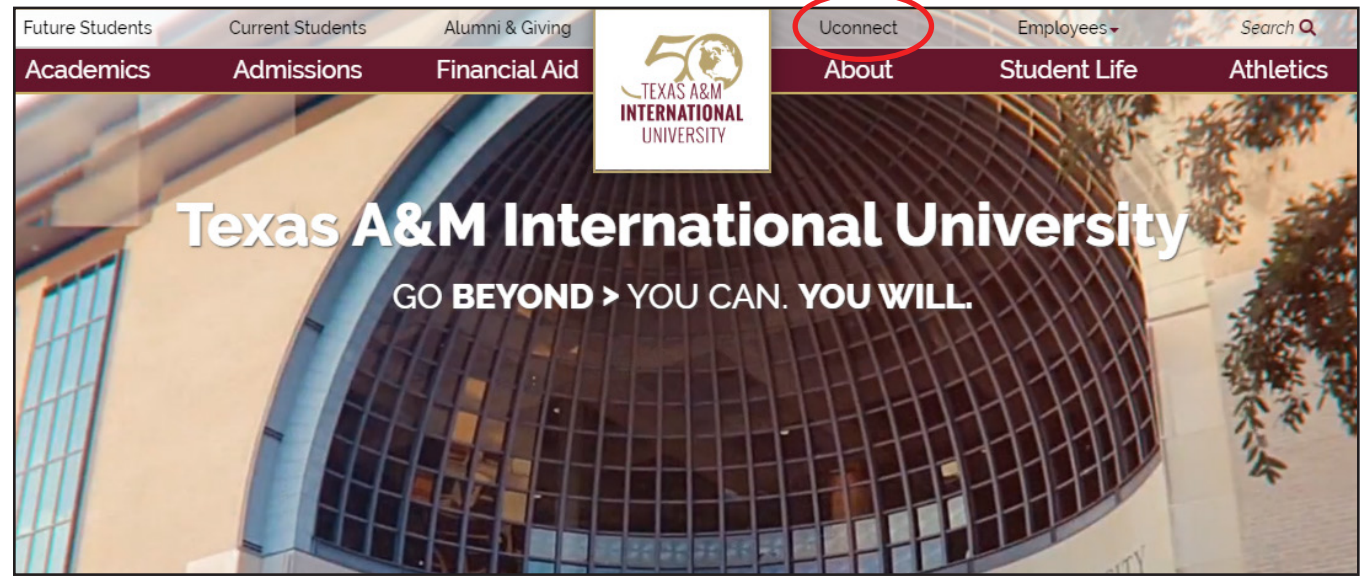

2. Log into your student portal using your NetID and Password

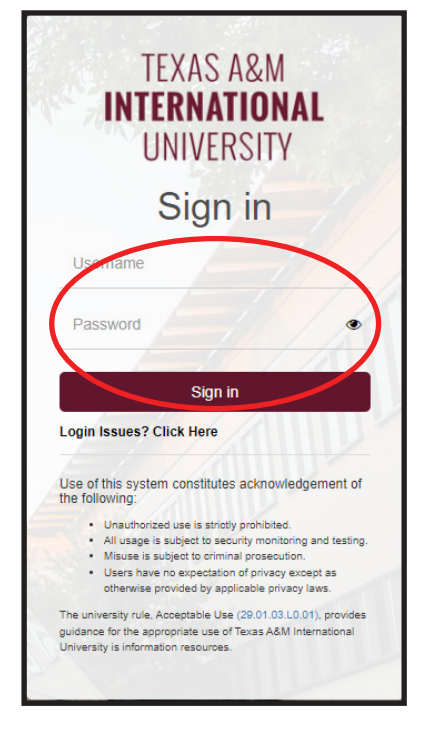

3. Click on "My Records"

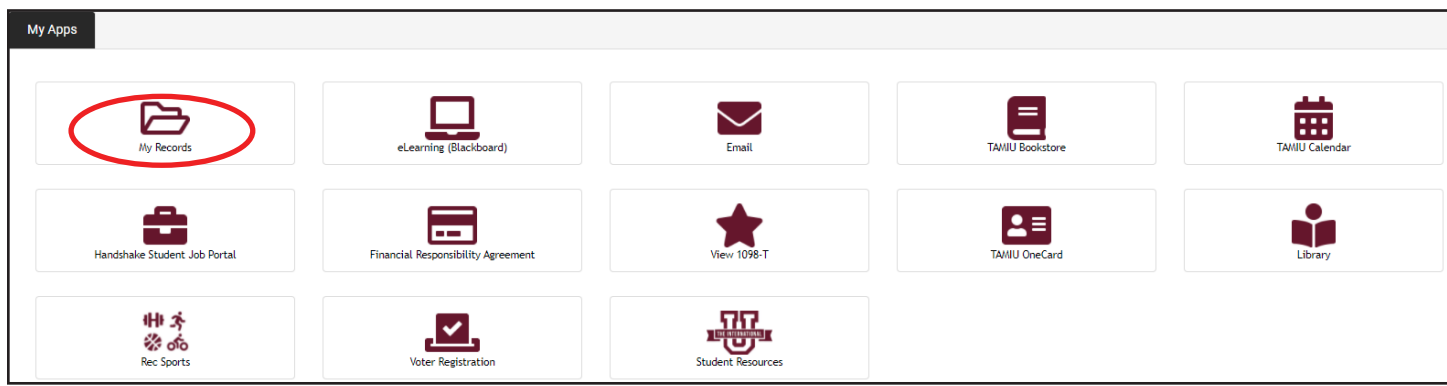

4. Click on "Academic Records"

|                                                                                                    | * | ٩ |
|----------------------------------------------------------------------------------------------------|---|---|
| My Records                                                                                                    |   |   |
| Hi<br>Welcome to your Student Services homepage! This is your one-stop page to navigate to any of the areas below:<br>• Personal Information<br>• Academic Record<br>• DegreeWorks<br>• Registration<br>• Financial Aid<br>• Pay My Bill                                                                                                    |   |   |
| Back to Uconnect<br>If you should have any questions, please contact the appropriate office below:<br>Office of the University Registrar – (956) 326-2250 – registrar@tamiu.edu<br>Office of Financial Aid - (956) 326-2225 – financialaid@tamiu.edu<br>Business Office - (956) 326-2140 – businessoffice@tamiu.edu<br>Office of Information Technology - (956) 326-2310 – hotline@tamiu.edu |   |   |

Your courses will be displayed in the "Registered Courses" block.

| <b>THE T</b>                                 |                                                                                                    |                                          |                                   |                |              | *            |                     |                        |
|----------------------------------------------|----------------------------------------------------------------------------------------------------|------------------------------------------|-----------------------------------|----------------|--------------|--------------|---------------------|------------------------|
| Student • Academic Record                    | ds                                                                                                    |                                          |                                   |                |              |              |                     |                        |
| Academic Records -                           |                                                                                                    |                                          |                                   |                |              |              |                     |                        |
| Term: Fall 2021 Current term +               |                                                                                                    | Standing: Good Standing, as of Fall 2021 |                                   |                |              |              |                     |                        |
| Curriculum and Courses                       | Bio Information<br>Email:<br>Date of Birth:<br>Emergency Contact:<br>Emergency Phone:<br>General Information<br>Level:<br>Class:<br>Student Type:<br>Residency:<br>Campus:<br>First Term Attended:<br>Leave of Absence:<br>Cardustion Information |                                          | CURRICULUM, HOURS & GPA           | rs & GPA       | CRN          | Hours        | Registration Status |                        |
| Prior Education and Testing Additional Links | Graduation Applications:<br>Awarded Degree:<br>Date:<br>Awarded Degree:                                                                                                    |                                          | Global Environments of Bus (Su    | BA 5320 780    | <u>11080</u> | 3            | **Web Registered**  | Dr. Homero Aguirre-Mil |
| Academic Transcript                          | Date:                                                                                                    |                                          | Total Hours   Registered Hours: 3 | Billing Hours: | 3   CEU H    | ours: 0   Ma | x Hours: 12         |                        |
| View Grades                                  | Advisors are not assigned for the                                                                                                    | selected term.                           |                                   |                |              |              |                     |                        |
| Graduation Application                       |                                                                                                    |                                          |                                   |                |              |              |                     | -                      |
| Order Official Transcript                    |                                                                                                    |                                          |                                   |                |              |              |                     |                        |
| Enrollment Verification                      |                                                                                                    |                                          |                                   |                |              |              |                     |                        |

# **Making Changes to Your Schedule**

#### **Dropping a Class**

1. Go to www.tamiu.edu, and click on "Uconnect" on the navigation bar

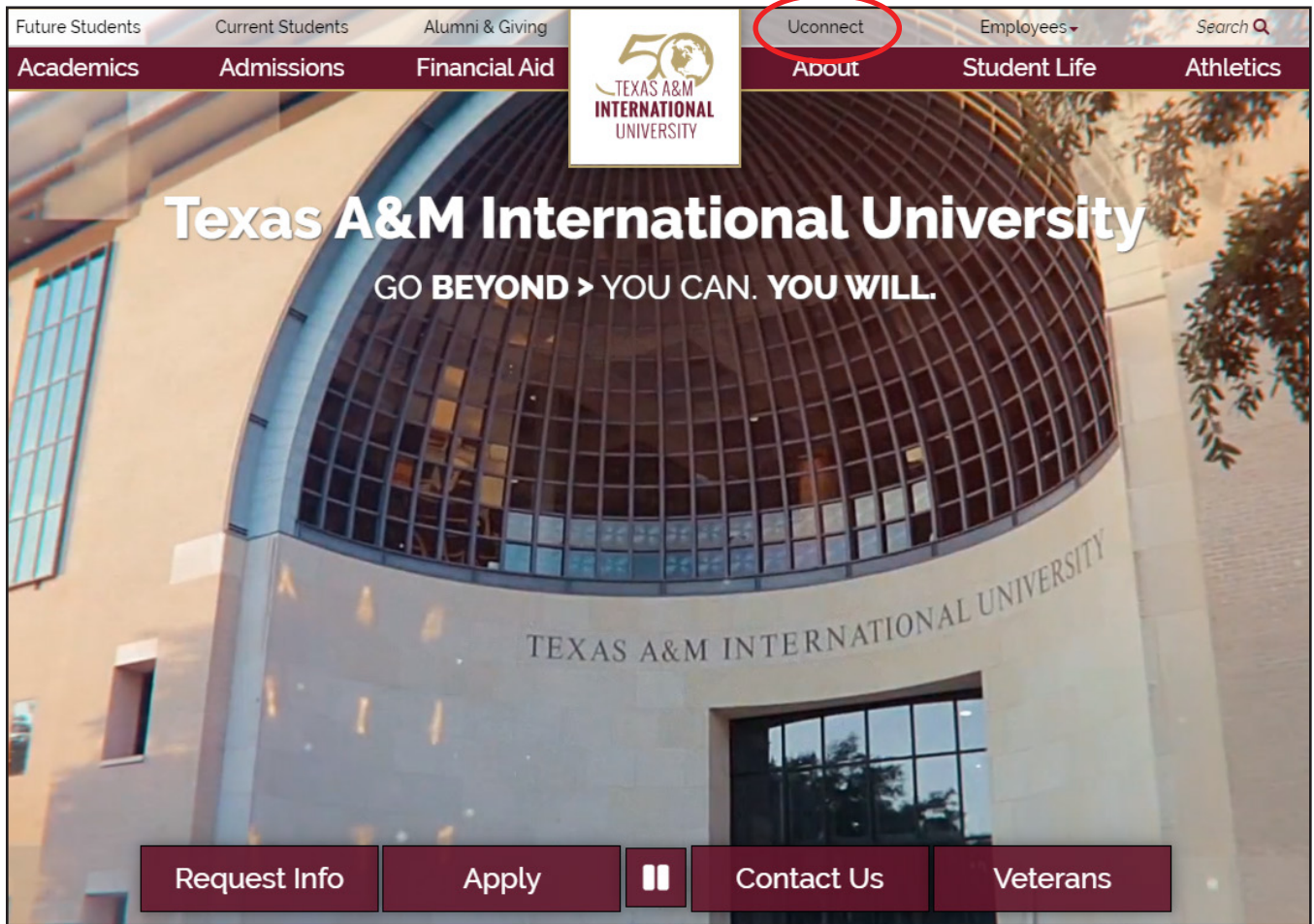

2. Log into your student portal using your NetID and Password

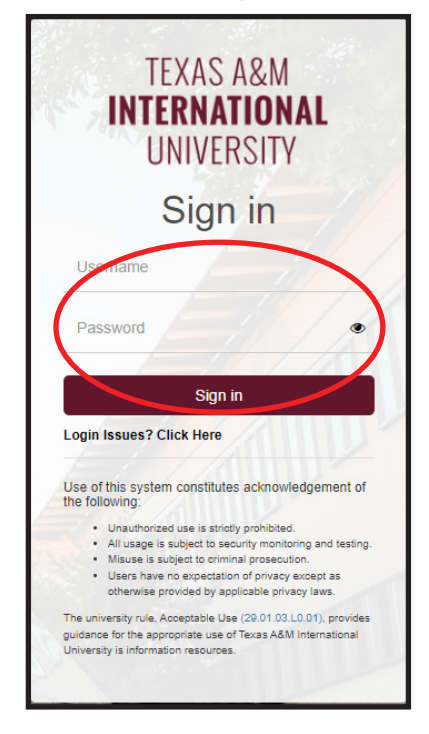

3. Click on the "My Records" icon. This will take you to your student dashboard.

| Му Аррз                      |                                    |                   |                 |                |
|------------------------------|------------------------------------|-------------------|-----------------|----------------|
|                              |                                    |                   |                 | <b>—</b>       |
| My Records                   | eLearning (Blackboard)             | Email             | TAMIU Bookstore | TAMIU Calendar |
| Handshake Student Job Portal | Financial Responsibility Agreement | View 1098-T       | TAVIU OneCard   | Library        |
| ተዞ አ<br>ሯ ላይ<br>Rec Sports   | Voter Registration                 | Student Resources |                 |                |

4. Click on "Registration." This will take you to TAMIU SCHEDULER.

| My Records                                                                                                    |
|----------------------------------------------------------------------------------------------------|
| Hi<br>Welcome to your Student Services homepage! This is your one-stop page to navigate to any of the areas below:<br>• Personal Information<br>• Academic Records<br>• Personal the<br>• Registration<br>• Information<br>• Pay My Bill                                                                                                    |
| Back to Uconnect<br>If you should have any questions, please contact the appropriate office below:<br>Office of the University Registrar – (956) 326-2250 – registrar@tamiu.edu<br>Office of Financial Aid - (956) 326-2225 – financialaid@tamiu.edu<br>Business Office - (956) 326-2140 – businessoffice@tamiu.edu<br>Office of Information Technology - (956) 326-2310 – hotline@tamiu.edu |

5. Click on "Current Schedule."

| O Plan Schedule | ≒ Shopping Cart (0) | ⑦ Help | 🕞 Sign out |
|-----------------|---------------------|--------|------------|
|                 |                     |        |            |
|                 |                     |        |            |
|                 |                     |        |            |
|                 | SCHEDULER           |        |            |

6. Click on "Edit or Drop Classes"

| ØP                                | lan Schedule | e 🏾 🏲 Sho | pping Cart (0 | 0) 🛗 Cu | irrent Sched | lule (1)                |                      | @ Help             | 🕞 Sign out |
|-----------------------------------|--------------|-----------|---------------|---------|--------------|-------------------------|----------------------|--------------------|------------|
| My Current Schedule for Fall 2021 |              |           |               |         |              | 🖂 Email 🖉 Edi           | t or Drop Classes    | 🔒 Print            |            |
|                                   | CRN #        | Status    | Section       | Subject | Course       | Instructor              | Day(s) & Location(s) | Credits            | Campus     |
| 6                                 | 11080        | Enrolled  | 780           | BA      | 5320         | Aguirre-Milling, Homero | ONLINE ONLINE        | 3                  | Main       |
|                                   |              |           |               |         |              |                         |                      | Total Credit(s): 3 |            |

FAMIU Accelerated Online Graduate Programs Student Handbook

7. Select the "Web Dropped" from the "Registration Status" option for the course you wish to drop and click on "Continue" when asked to confirm you registration.

| O Plan Schedule                                 | 🐂 Shopping Cart (0)                               | Current Schedule (1)                                                                 | ®⊦                                                                                                    | lelp              | 🕩 Sign out                |
|-------------------------------------------------|---------------------------------------------------|--------------------------------------------------------------------------------------|----------------------------------------------------------------------------------------------------|-------------------|---------------------------|
| Edit or Drop                                    | Classes fo                                        | r Fall 2021                                                                          | Cancel                                                                                                    |                   | Save                      |
| Course                                          | Section                                           | Class Se                                                                             | ttings Registration Status                                                                                                    |                   |                           |
| BA-5320                                         | 780                                               |                                                                                      | Enrolled                                                                                                    | -                 | •                         |
|                                                 |                                                   |                                                                                      | Enrolled                                                                                                    |                   |                           |
|                                                 |                                                   |                                                                                      | **Web Dropped**                                                                                                    | >                 | •                         |
|                                                 |                                                   | IMPORTANT II                                                                         | IFORMATION:                                                                                                    |                   |                           |
| Withdrawing from the<br>with your request to re | university? If you would<br>gistrar@tamiu.edu. Re | l like to completely withdra<br>member that the university<br>you are subject to any | w from the university after the semester has begun, pleas<br>has dropping/withdrawing policies and deadlines. You v<br>payments or refunds. | se sen<br>vill be | d an email<br>notified if |

# **Tuition and Billing**

Once you enroll for courses, you are subject to the university's tuition and fees charges. Our Business Office will generate a bill, and an email reminder will be sent in accordance to the university's billing procedures.

#### View your Bill and Make a Payment

To view your bill online, log in to your student portal.

1. Go to www.tamiu.edu, and click on "Uconnect" on the navigation bar

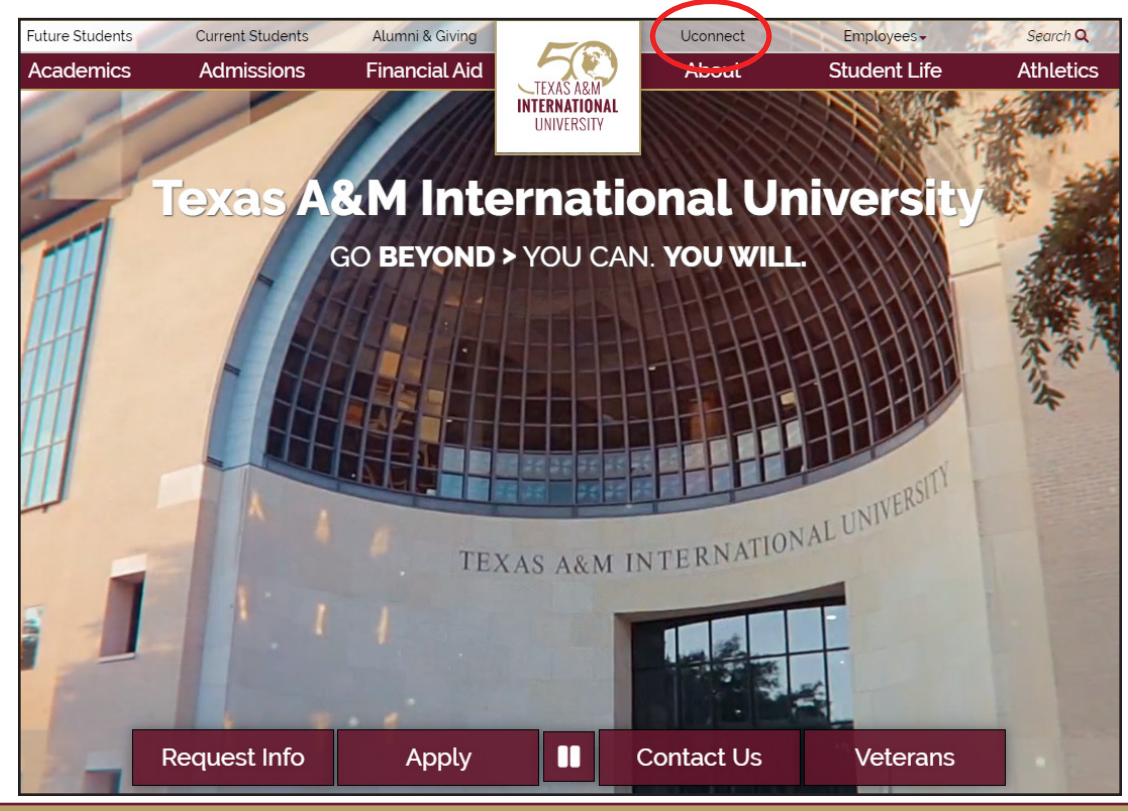

AMIU Accelerated Online Graduate Programs Student Handbook

2. Log into your student portal using your NetID and Password

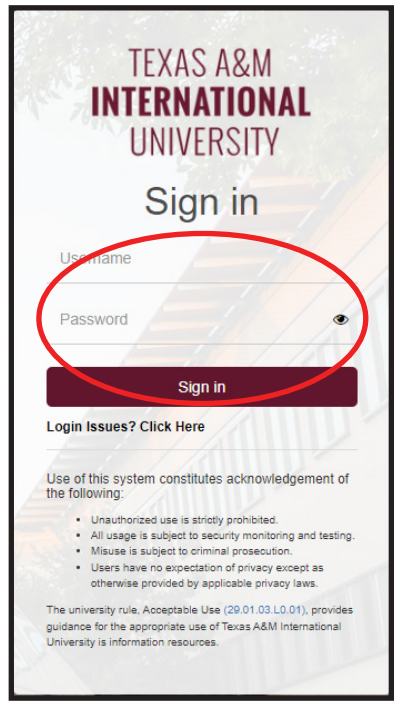

3. Click on the "My Records" icon. This will take you to your student dashboard.

| Му Аррз                      |                                    |                   |                 |                |
|------------------------------|------------------------------------|-------------------|-----------------|----------------|
| My Records                   | eLearning (Blackboard)             | Email             | TAMIU Bookstore | TAVIU Calendar |
| Handshake Student Job Portal | Financial Responsibility Agreement | View 1098-T       | TAVIU OneCard   | Library        |
| ተዞ አ<br>ኛ ላይ<br>Rec Sports   | Voter Registration                 | Student Resources |                 |                |

4. Click on "Registration." This will take you to TAMIU SCHEDULER.

| My Records                                                                                                    |
|----------------------------------------------------------------------------------------------------|
| Hi<br>Welcome to your Student Services homepage! This is your one-stop page to navigate to any of the areas below:<br>• Personal Information<br>• Academic Records<br>• DegreeWorks<br>• Registration<br>• Pay My Bill<br>Back to Uconnect                                                                                                    |
| If you should have any questions, please contact the appropriate office below:<br>Office of the University Registrar – (956) 326-2250 – registrar@tamiu.edu<br>Office of Financial Aid - (956) 326-2225 – financialaid@tamiu.edu<br>Business Office - (956) 326-2140 – businessoffice@tamiu.edu<br>Office of Information Technology - (956) 326-2310 – hotline@tamiu.edu |

4. Select the "Term" and Click on "Pay Now" Click on Pay My Bill icon.

| Account Detail for Term                                                                                    | Ð                 | Holds     | Pay Now |
|----------------------------------------------------------------------------------------------------|-------------------|-----------|---------|
| (i) Review detail transactions on your account, including current and future balance totals for the select | ted term and othe | er terms. |         |
| Fall 2021                                                                                                  |                   |           | ^       |

5. Click on "Make Payment"

| A My Account Make Payment Payment                                                         | t Plans Help    |                                                  |                   |            |
|-------------------------------------------------------------------------------------------|-----------------|--------------------------------------------------|-------------------|------------|
| Announcement                                                                              | Student Account | ID:                                              | My Profile Setup  |            |
| Welcome to the <b>Texas A&amp;M International</b><br>University's Student Account Center. | Balance         | \$1,205.50                                       | Authorized Users  |            |
|                                                                                           |                 | View Activity Enroll in Payment Pla Make Payment | Personal Profile  |            |
|                                                                                           |                 |                                                  | Payment Profile   |            |
|                                                                                           |                 |                                                  | Security Settings |            |
|                                                                                           |                 |                                                  | Auto Bill Pay     |            |
|                                                                                           |                 |                                                  | Term Balances     |            |
|                                                                                           |                 |                                                  | Fall 2019         | \$1,205.50 |

# 6. Click "Add" and click on "continue."

#### Pay By Term

Select 'Add' to add input amount or enter different amount by selecting input.

| Fall 2021   \$1,281.19                      | \$ 1,281.19 A<br>Select input to change payment and | Add |     |             |        |
|---------------------------------------------|-----------------------------------------------------|-----|-----|-------------|--------|
| Personal Note<br>Enter a brief payment note |                                                     |     |     |             |        |
|                                             |                                                     |     | Раз | /ment Total | \$0.00 |

7. Select Method of payment and click on "continue."

|          | 6               |        | •            |                     |
|----------|-----------------|--------|--------------|---------------------|
| A        | mount           | Method | Confirmation | Receipt             |
| Appendit | \$1,205.50      |        |              |                     |
| Method   | Credit or Debit | Card 🔹 | >            |                     |
|          |                 |        |              | Back Carcel Continu |

8. Enter credit card information.

| A My Account Make Pa | ayment Payment P                                              | lans Help                                      |              |                      |
|----------------------|---------------------------------------------------------------|------------------------------------------------|--------------|----------------------|
| Ac                   | count Pay                                                     | /ment                                          |              |                      |
|                      | Amount                                                        | Method                                         | Confirmation | Receipt              |
| Amo                  | unt                                                           | \$1,205.50<br>Credit or Debit Card             | ×            |                      |
|                      | ccount Informand<br>and induces required field<br>ard number: | ation<br>Is                                    |              |                      |
|                      |                                                               |                                                |              | Back Cantel Continue |
| Debi<br>V/S          | it and Credit Card - W                                        | e accept the following credit and debit cards. |              |                      |

# TAMIU Accelerated Online Graduate Programs Student Handbook

9. Fill out required fields, then click on "continue."

| A My Account Make Payment                           | Payment Plans Help                                                     |                                                      |                      |
|-----------------------------------------------------|------------------------------------------------------------------------|------------------------------------------------------|----------------------|
| Accoun                                              | t Payment                                                              |                                                      |                      |
| A                                                   | S Me                                                                   | ethod Confirmation                                   | Receipt              |
| Amount<br>Method                                    | \$1,205.50<br>Credit or Debit Card                                     | ¥                                                    |                      |
| Account In<br>* Indicates requi<br>*Card account no | formation<br>red fields<br>umber: xxxxxxxxxxxxxxxxxxxxxxxxxxxxxxxxxxxx | Option to Save Save this payment meth                | od for future use    |
| *Name on card:<br>*Card expiration                  | date: 09 v 2020                                                        | Save payment method as:<br>( example My CreditCard ) |                      |
|                                                     |                                                                        |                                                      | Back Cancel Continue |
| Debit and Credi                                     | t Card - We accept the following credit and                            | d debit cards.                                       |                      |

- 10. Confirm the information, then click on "Submit Payment"
- 11. A receipt can be printed by clicking in the "Receipt" icon

| Account Payment |        |              |         |
|-----------------|--------|--------------|---------|
| Amount          | Method | Confirmation | Receipt |

12. Once payment is processed, you may logout of the payment system.

| Logged Out                                                                                                    |
|----------------------------------------------------------------------------------------------------|
| Thank you. You have successfully logged out.<br>For security reasons, we recommend that you close this browser. |

#### **Payment Deadline**

Students enrolled in subterms are required to have paid in full, or have financial aid awarded, by the published deadlines in order to avoid being dropped for non-payment. Failure to pay for the subterm in full or have some form of financial aid arrangement will result in being dropped from your chosen course without notice. Students are eligible to enroll in the following subterm should they wish to do so. Deadlines are posted by the Graduate School and are available online at <a href="http://www.tamiu.edu/gradschool/importantdates.shtml">http://www.tamiu.edu/gradschool/importantdates.shtml</a>

# **Financial Assistance**

The Office of Financial Aid at Texas A&M International University (TAMIU) is open to assist students who have difficulty meeting the cost of completing their graduate degree. Although the primary responsibility for financing an education rests with the student and the student's immediate family, TAMIU recognizes that many students will require additional assistance in order to finance their educational goals. Therefore, TAMIU offers financial assistance based on documented financial need to students who would otherwise not be able to attend the University.

#### FAFSA

The Free Application for Federal Student Aid (FAFSA) should be completed and submitted electronically via www.fafsa.ed.gov. Approximately 7-10 days from the filing date of the FAFSA, the applicant will receive a Student Aid Report (SAR) from the federal Central Processing System (CPS). If you provided an email address on your FAFSA application, you will receive an electronic SAR from the federal CPS. The applicant should review their SAR for any additional steps required by the federal CPS. FAFSA applications are not fully considered until the Office of Financial Aid receives all pending aid documents and the student is admitted into their program of choice by Graduate School.

Students must submit a financial aid application every academic year. The application process and all documentation must be completed before the last class day of the term to be considered for aid for that period of enrollment. Financial Aid cannot be received for periods of non-enrollment. All other required forms should be completed and forwarded directly to the TAMIU Financial Aid Office before the deadline.

#### **Financial Aid Awards**

Once documented need is established, the Office of Financial Aid will consider you for programs which you are eligible. It is impractical for students to expect the total need to be met with gift-aid (grants and scholarships). In order to meet as much of the documented need as possible, you must apply for a self-help program (loans). Every effort will be made to meet your need through a combination of aid programs. The amount of aid awarded to you is based on your financial need, your limitations imposed by the various financial aid programs, and the availability of funding. Your total award may be less than the documented need because of fund limitations, an unusually large budget, aid request limitation, and/or prescribed program allowances. Your application will be reviewed and awards made as long as funds are available on a "first-come, first-served" basis. Once you have been awarded a financial aid package, an award notification will be sent to you indicating the types and amounts of aid offered. You must review your award notification, accept, or decline all the financial assistance offered to you online via your student portal, Uconnect. Failure to do so will result in all your aid being canceled. No financial aid will be disbursed until all paperwork and requirements are met with the Office of Financial Aid. If, after the aid package has been awarded, it is determined that an additional resource is available to you to help meet the cost of attendance, the Financial Aid Office will be required to recalculate your eligibility to include the additional resource(s). If the additional resource causes an over award situation, your aid package will be adjusted to compensate for the over award. Adjustments may include canceling or decreasing previously awarded aid. A revised award notification will be sent to you indicating any revisions made to your aid package.

For more information regarding financial assistance at TAMIU, contact TAMIU's Financial Aid Office:

Texas A&M International University Zaffirini Student Success Center Suite 214 5201 University Blvd. Laredo TX 78041

Phone: (956) 326-2225 Fax: (956) 326-2224 Email: financialaid@tamiu.edu

TAMIU School Code: 009651 FSA ID: https://fsaid.ed.gov FAFSA: http://www.fafsa.gov

#### **Your Advisor**

Academic advisor information is listed on your degree plan. Your advisor serves as the primary contact for questions regarding your degree plan, registration and graduation requirements.

# **Textbook Information**

To access textbook information, you will need your course schedule. Once you have your schedule, follow these steps:

1. Go to <u>https://www.bkstr.com/texasaminternationalstore/home</u>, and click on "Textbooks" section, and select to search for textbooks either by your TAMIU ID number or by Courses.

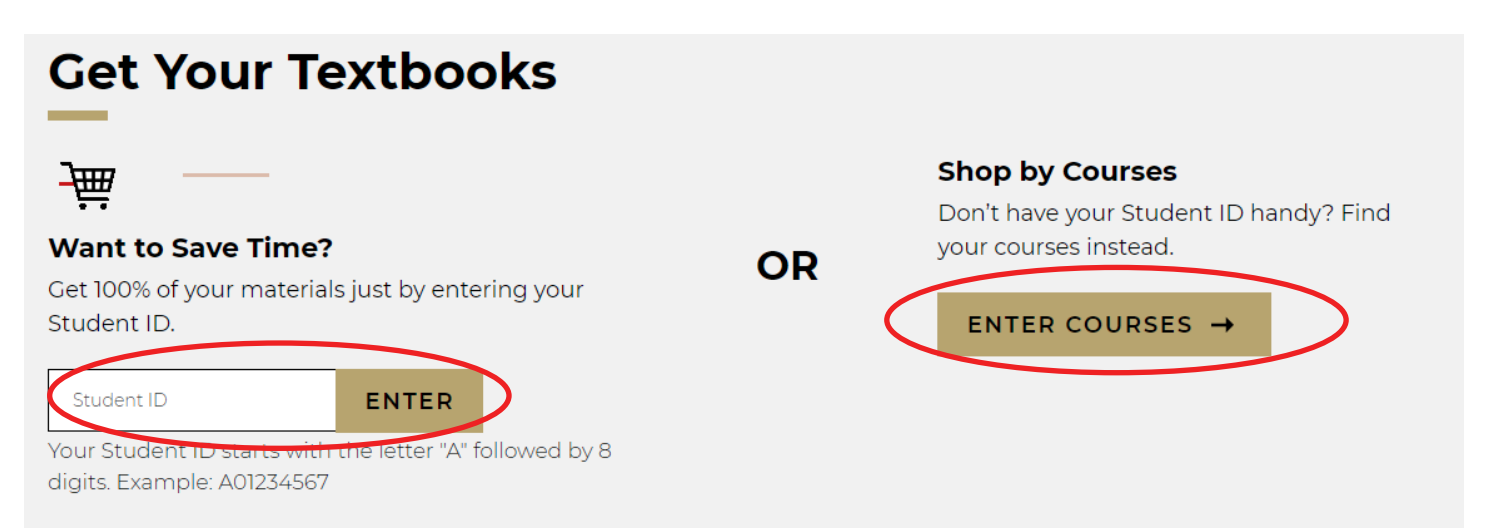

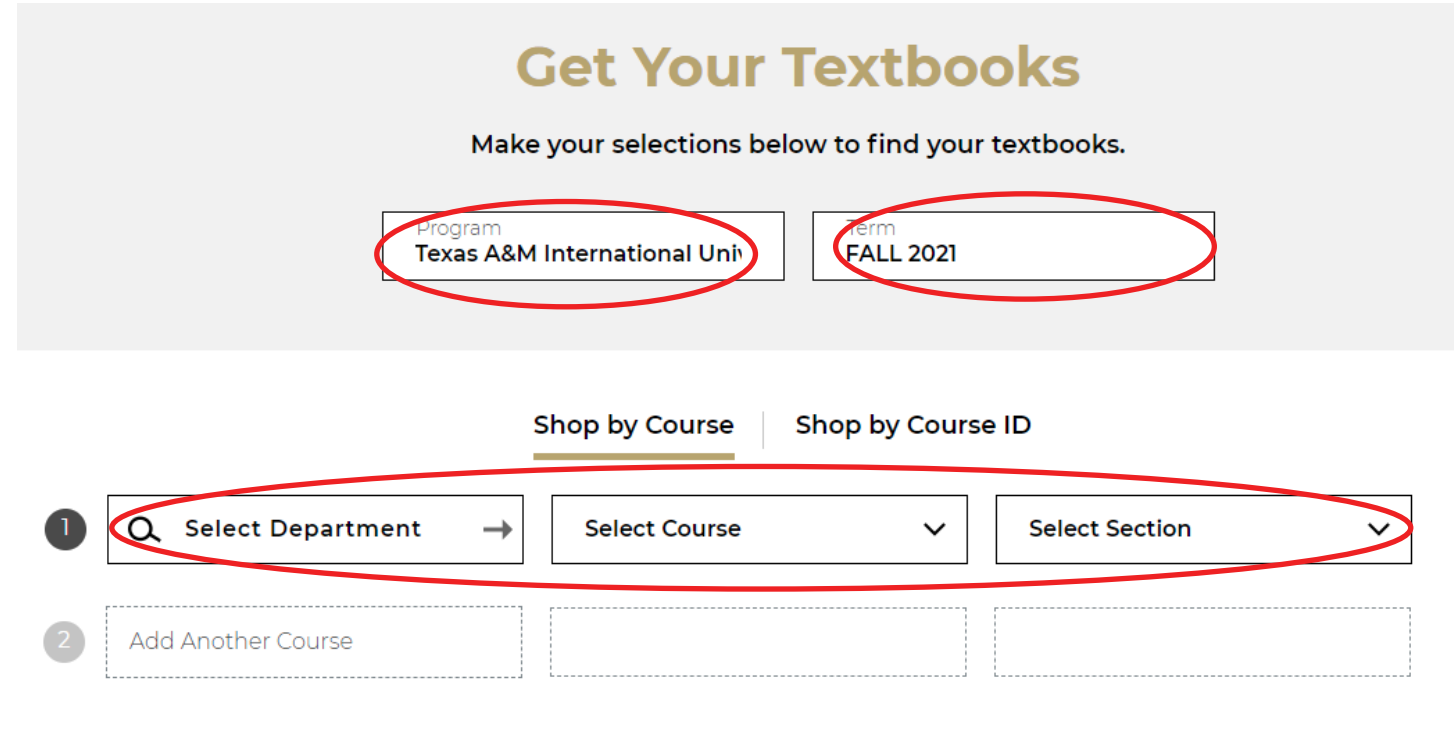

#### 3. Click on "Find Materials for Courses"

|                                                | Make your selections below to find your textbooks. |                    |        |                |   |               |
|------------------------------------------------|----------------------------------------------------|--------------------|--------|----------------|---|---------------|
| Program Texas A&M International Univ Fall 2019 |                                                    |                    |        |                |   |               |
|                                                |                                                    | Shop by (          | Course |                |   |               |
| 0                                              | Q. Department ⊗ →                                  | Course <b>5310</b> | ~      | Section<br>780 | ~ | <u>Delete</u> |
| 2                                              | Q. Select Department →                             | Select Course      | ~      | Select Section | ~ |               |
| 3                                              | Add Another Course                                 |                    |        |                |   |               |
| FIND MATERIALS FOR 1 COURSE(S) →               |                                                    |                    |        |                |   |               |

# 4. Book information will be displayed for you

| Required Materials (1) | structor Patwardhan, Abhijit                                                |                                                           |                                                 | <u>Hide Cou</u> |
|------------------------|-----------------------------------------------------------------------------|-----------------------------------------------------------|-------------------------------------------------|-----------------|
| MARK                   | © REQUIRED<br>Marketing Management                                          | Rent<br>Used ⑦<br>Great Value                             | <b>\$130.80</b><br>Due 12/16/19                 |                 |
|                        | Edition: 15th<br>ISBN: 9780133856460<br>Author Kotler<br>Publisher: Pearson | <ul> <li>New</li> <li>Digital<br/>Requirements</li> </ul> | \$179.85<br>Due 12/16/19<br>\$73.50<br>180 Days |                 |
|                        | Formats: Hardcover, BryteWave Format                                        | Buy                                                       | \$245.25                                        |                 |

You may choose to buy/rent the book directly from the TAMIU bookstore website or through a different vendor.

# **Accessing Your Classes**

Access to course content is available on the first class day of your enrolled semester at 12:00am. To access course content, follow these steps:

1. Go to www.tamiu.edu, and click on "Uconnect" on the navigation bar

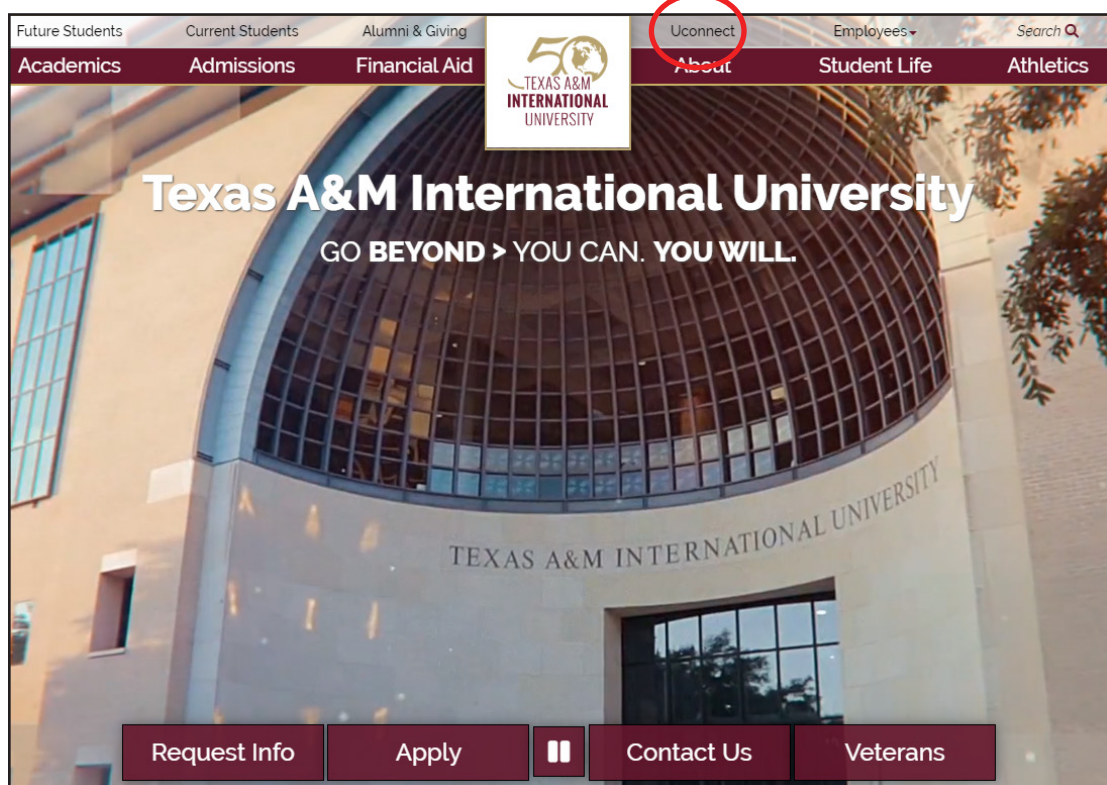

2. Log into your student portal using your NetID and Password

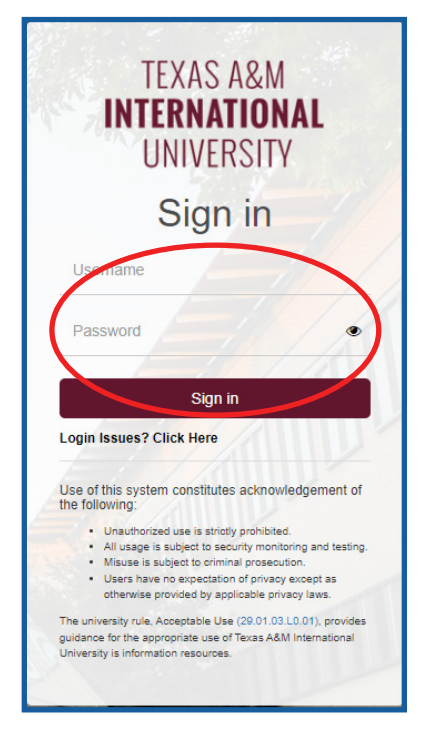

3. Click on the eLearning (Blackboard) icon. This will redirect your to the TAMIU Blackboard system.

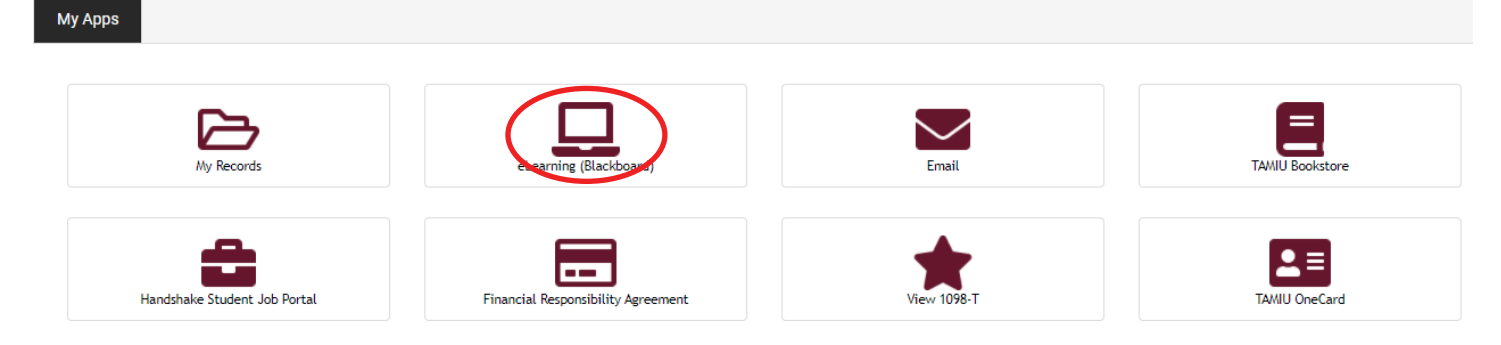

# 4. Click on "Log In"

|                                                                        | Log In<br>Construction<br>Constructio | ing                                                                |
|------------------------------------------------------------------------|----------------------------------------------------------------------------------------------------|--------------------------------------------------------------------|
|                                                                        |                                                                                                    | <b>_</b> _                                                         |
| Go to Student Support<br>Online training, where to get help, and more. | Go to OIT Live Chat<br>Available Monday thru Friday,<br>8 AM to 6 PM (Central Time).                                                                                                    | Go to Faculty Support<br>Online training, how-to videos, and more. |

5. Log into the eLearning system using your NetID and Password

| TEXAS A&M<br>INTERNATIONAL<br>UNIVERSITY                                                                                                    |  |  |  |
|----------------------------------------------------------------------------------------------------|--|--|--|
| Sign in                                                                                                    |  |  |  |
| Username<br>Password                                                                                                    |  |  |  |
| Login Issues? Click Here                                                                                                    |  |  |  |
| Use of this system constitutes acknowledgement of the following:<br>Unauthorized use is stridly prohibited.<br>All usage is subject to security monitoring and testing.<br>Misuse is subject to oriminal prosecution.<br>Users have no expectation of privacy except as otherwise provided by applicable privacy laws. |  |  |  |
| The university rule, Acceptable Use (29.01.03.L0.01), provides<br>guidance for the appropriate use of Texas A&M International<br>University is information resources.                                                                                                    |  |  |  |

Your course information will be listed under the "My Courses" section.

| техаз А&<br><i>е</i> L      |                                                                                                    | My Institution                                                                                                    | Student Support Faculty Support Killam Library Community                                                      |
|-----------------------------|----------------------------------------------------------------------------------------------------|----------------------------------------------------------------------------------------------------|----------------------------------------------------------------------------------------------------|
| Add Modu                    | le                                                                                                    |                                                                                                    | Personalize Page 1                                                                                            |
|                             |                                                                                                    | Need Blackboard technical assistance?                                                                                                    |                                                                                                    |
|                             | lf so, please call t<br>email u                                                                                                    | he HelpDesk at (956) 326-2310, Monday through Friday from 8 AM t<br>is at <b>elearning@tamiu.edu</b> (including after hours and weekends).           | ρ 6 PM (CST), or<br>F ☑                                                                                       |
| My                          | y Courses                                                                                                    | ✓ My Announcements                                                                                                    | TAMIU Bookstore                                                                                               |
| Att                         | ention Students: Your course(s) will be available until the first official class<br>day.                                                                                                    | No Institution Announcements have been posted in the last 7 days.<br>No Course or Organization Announcements have been posted in the last 7<br>days. | BOOKSTORE                                                                                                    |
| - Or<br>Helj                | n Comand Help                                                                                                    | more announcements>                                                                                                    | To purchase your books, please visit <u>TAMIU Bookstore Online.</u>                                           |
| Lea<br>Wat                  | n about the Blackboard app<br>tch helpful how-to videos for students                                                                                                    | • My Organizations                                                                                                    |                                                                                                    |
| Helj<br>Visit<br>Exp<br>Lea | p for Instructors<br>It Blackboard Help for instructors<br>jore online teaching strategies and best practices<br>im about the Blackboard Instructor app<br>to helpful howard urdens for instructors | Organizations where you are: Participant<br>Office of Recruitment and School Relations                                                               | Edit Notification Settings Actions ¥                                                                          |
|                             |                                                                                                    | ✓ OIT Live Chat                                                                                                    | No Notifications                                                                                              |
| - Ho                        | oonuit - 24/7 Online Learning Resources                                                                                                    | LIVE Chat                                                                                                    | Last Updated: September 3, 2019 4:59 PM                                                                       |
|                             | 24/1 CHAINE<br>Powerd by Atomic Learning<br>Launch Hoonuit - 24/7 Online Learning Resources                                                                                                    |                                                                                                    | Course Grade<br>recruitment: Office of Recruitment and School Relations -<br>Last Updated Sep 3, 2019 4.59 PM |

The Office of Instructional Technology and Distance Education Services serves as the office who facilitates online instructional technology at TAMIU. Online orientations and tutorials can be found online at <a href="https://www.tamiu.edu/distance/students/elearning-orientation.shtml">https://www.tamiu.edu/distance/students/elearning-orientation.shtml</a>. These resources provide an overview of the eLearning system and are available for all online students. For technical questions or issues, please contact the Office of Instructional Technology and Distance Education Services at 956.326.2792 or by email at <a href="https://www.tamiu.edu">elearning@tamiu.edu</a>.

# **Delaying your Start Date**

Dropping your courses or choosing to enroll for a subterm that differs from what you previously selected on your admission application requires you to notify Graduate School at graduateadmissions@tamiu.edu. A degree plan has been specifically created for each subterm to ensure timely completion of your program. Failure to notify the Graduate School to receive an updated degree plan will affect your academic record and may delay your graduation date.

# **Future Semester Registration**

Announcements are made via Uconnect to notify students about when the course schedule for the next semester is available and when registration is officially open. Students can then proceed with self-registration following their degree plan. Registration dates can also be found in the Graduate School's website at <a href="http://www.tamiu.edu/gradschool/importantdates.shtml">http://www.tamiu.edu/gradschool/importantdates.shtml</a>.